# Systèmes d'Information des Services Publics d'Eau et d'Assainissement

Version logiciel : 3.1 Version fiche : V3 Mise à jour fiche : 12.2017 Cible : Gestionnaires locaux + Collectivités

## MANDATER UN UTILISATEUR

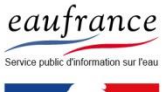

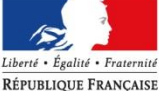

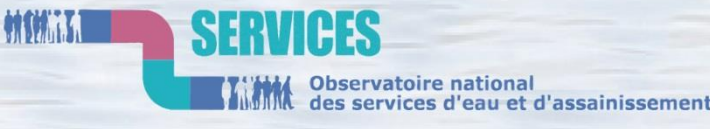

AGENCE FRANÇAISE POUR LA BIODIVERSITÉ

ÉTABLISSEMENT PUBLIC DE L'ÉTAT

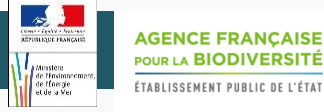

# PROCEDURES

| Choisir le périmètre du mandat diapo 3    |
|-------------------------------------------|
| Mandater l'utilisateur diapo 7            |
| Modifier les droits du mandataire diapo 9 |
| Supprimer un mandat diapo 11              |
| Refuser un mandat diapo 12                |

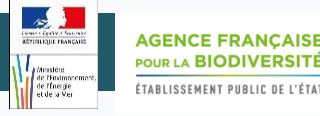

## Choisir le périmètre du mandat

# Option 1 : Sur l'ensemble de la collectivité

✓ Le mandataire aura accès à l'ensemble des services de la collectivité

# Option 2 : Sur un ou plusieurs service(s)

- Le mandataire n'aura accès qu'au(x) service(s) sur le(s)quel(s) la manipulation aura été réalisée
- La manipulation peut être réalisée sur autant de services que nécessaire

#### SISPEA Version 3.02 – Mode opératoire « Mandater un utilisateur »

AGENCE FRANÇAISE POUR LA BIODIVERSITÉ établissement public de l'état

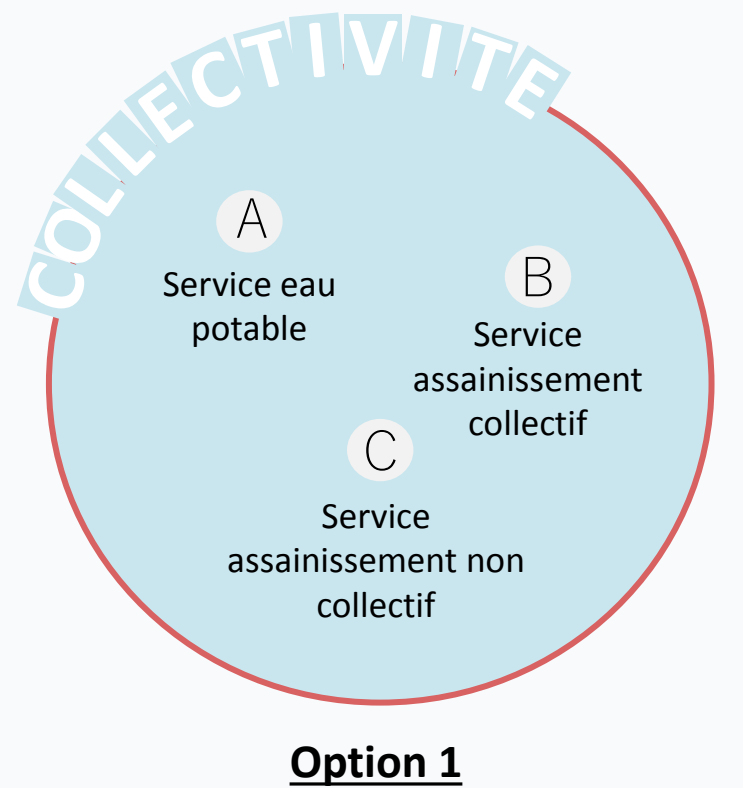

Mandater un utilisateur sur la collectivité et donc sur tous les services

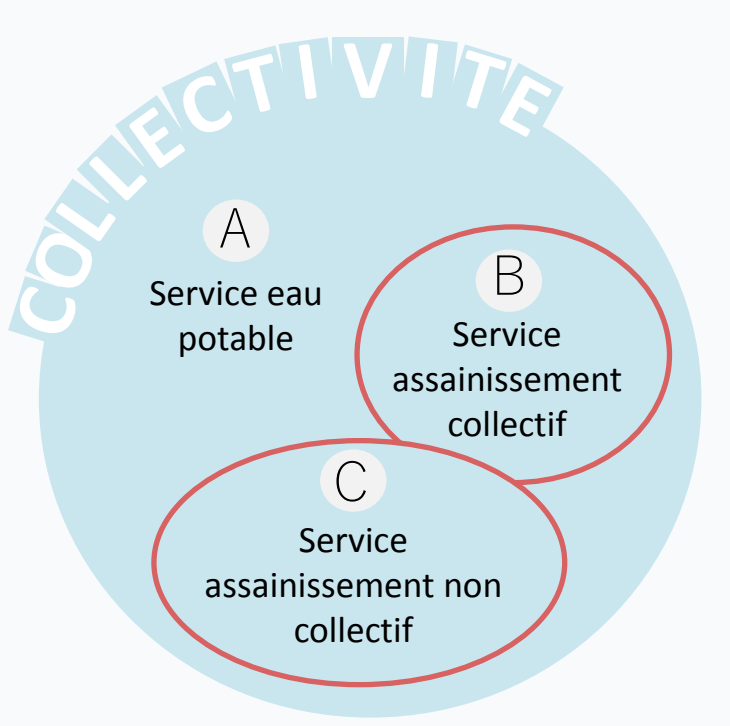

#### Option 2

#### Mandater un utilisateur sur un ou plusieurs services

ex : lci la personne est mandatée sur les deux services d'assainissement et ne pourra donc pas saisir les données du service d'eau potable.

Périmètre du mandatement

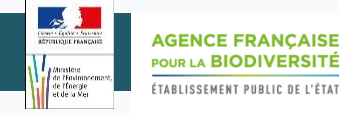

#### Option 1 : Sur l'ensemble de la collectivité

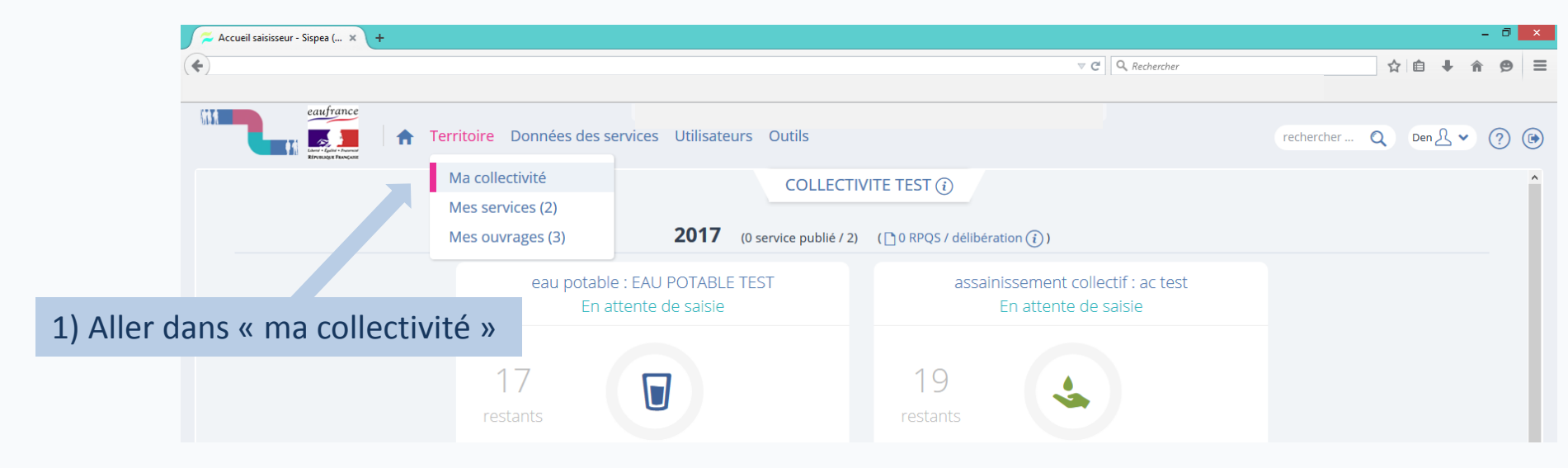

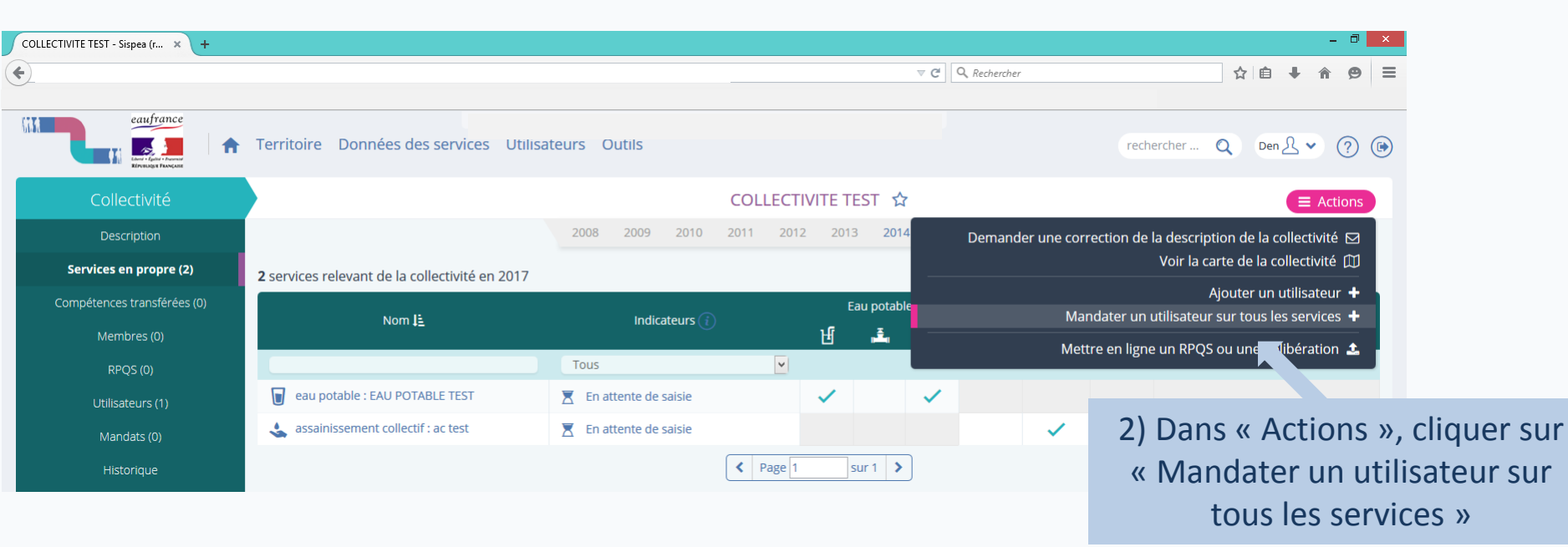

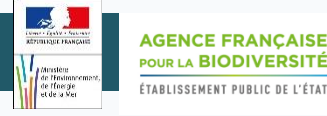

#### Option 2 : Sur un ou plusieurs services

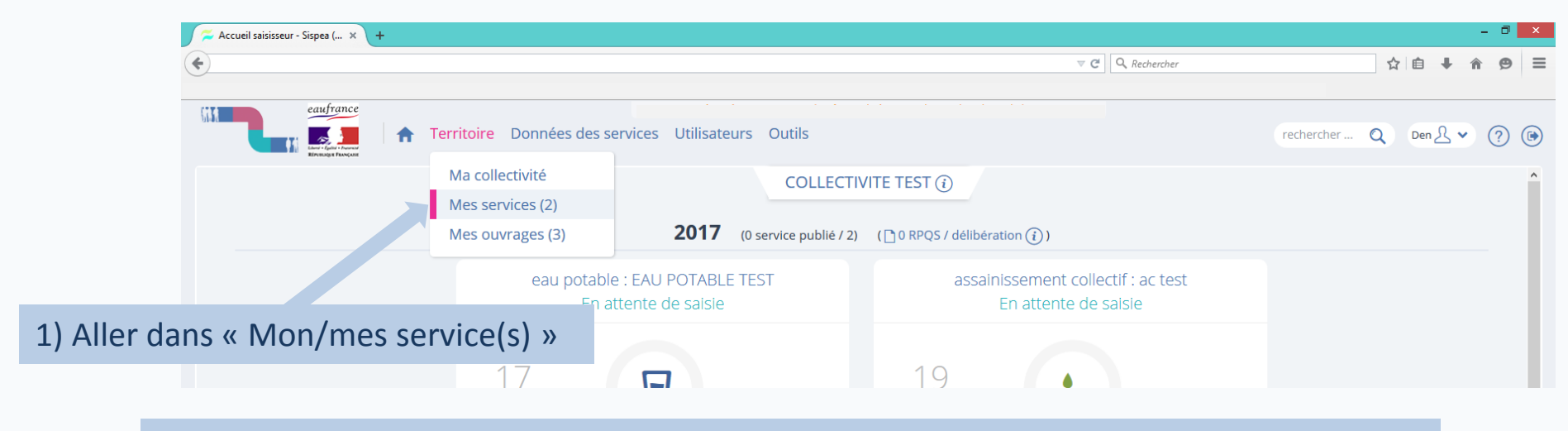

2) Sélectionner le service sur lequel vous souhaitez mandater un utilisateur

| J | assainissement collectif : ac tes × + |                                                                   |                                           |                     |                                      | - 0 ×                                                              | 4                      |
|---|---------------------------------------|-------------------------------------------------------------------|-------------------------------------------|---------------------|--------------------------------------|--------------------------------------------------------------------|------------------------|
| ( | eaufrance                             | Territoire Données des services Utilisateurs Outils               |                                           | 3) Ur<br>cliqu      | ne fois dans le s<br>uer sur « Manda | ervice, dans « A<br>ater un utilisate<br>rvico »                   | ctions »,<br>ur sur le |
|   | Collectivité                          |                                                                   | COLLECTIVIT                               |                     | 36                                   |                                                                    |                        |
|   | Service                               |                                                                   | assainissement coll                       | ectif : ac test 🛭 🖒 | 7                                    | E Actions                                                          |                        |
|   | Description                           | 2008 2009                                                         | 2010 2011 2012 2                          | 2013 <b>2014</b>    | Notifier les utilisateurs c          | service d'une modification 🖂                                       |                        |
|   | Périmètre (0)                         | Nom du service<br>assainissement collectif : ac test              | ad <sup>a</sup>                           |                     | Demander une correctior              | e la description du service 🖂<br>Voir la carte du service 🖽        |                        |
|   | Ouvrages (0)                          | Missions                                                          | 5                                         |                     |                                      | Supprimer le service 🕫                                             |                        |
|   | Mandats (0)                           | Collecte, Transport, Dépollution                                  | (d)                                       |                     |                                      | Prolonger le service 🖍                                             |                        |
|   | Utilisateurs (1)<br>Historique        | Statut des indicateurs (i)<br>0 indicateurs renseignés sur 19 (i) |                                           | Auc                 | Ajo                                  | r une commune desservie +                                          |                        |
| - | Vue d'ensemble                        |                                                                   | Informations complémen<br>Information non | renseignée          | Ajo <b>d</b><br>Mandater             | ter un utilisateur du service +<br>un utilisateur sur le service + |                        |
| _ |                                       |                                                                   |                                           |                     |                                      |                                                                    |                        |

# Mandater un utilisateur

### (option 1 & 2)

| assainissement collectif : : | ac tes × + |                                                                             |                                       | - 0 ×                                                    |
|------------------------------|------------|-----------------------------------------------------------------------------|---------------------------------------|----------------------------------------------------------|
| <b>(+ ()</b>                 |            |                                                                             | ⊽ C                                   | ¶ Q. Rechercher ☆ 自 ↓ ★ ⊕ Ξ                              |
|                              | eaufrance  | Territoire Données des services Utilisateurs Outils                         |                                       | rechercher Q Den 🖁 🗸 🕥 🛞                                 |
| Collec                       |            |                                                                             | COLLECTIVITE TEST ☆                   |                                                          |
| Serv                         | vice       |                                                                             | assainissement collectif : ac test    | ☆                                                        |
| Re                           | etour      | En mandant un utilisateur vous l'autorisez à publier les données à votre pl | Mandater des utilisateurs             |                                                          |
|                              |            |                                                                             | Critères de recherche                 |                                                          |
|                              |            | E-Mail                                                                      | ou nom du territoire de l'utilisateur |                                                          |
|                              |            |                                                                             |                                       |                                                          |
|                              |            |                                                                             | Q Rechercher                          |                                                          |
|                              | Soi        | t faire une recherche par le                                                |                                       |                                                          |
|                              | courri     | el de l'utilisateur ou le nom du territoire de l'utilisateur                |                                       | Soit cliquer directement sur<br>le bouton « Rechercher » |

**Remarque :** Si vous ne trouvez pas l'utilisateur à mandater, c'est peut être que son compte SISPEA n'a pas encore été créé. Si c'est le cas, et après avoir bien vérifié, vous devez contacter l'assistance à l'adresse suivante : *assisante.sispea* @afbiodiversite.fr, pour qu'un administrateur procède à la création du compte. Après avoir été informé de la création du compte, vous pourrez reprendre la procédure.

#### SISPEA Version 3.02 – Mode opératoire « Mandater un utilisateur »

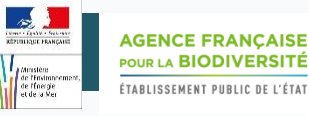

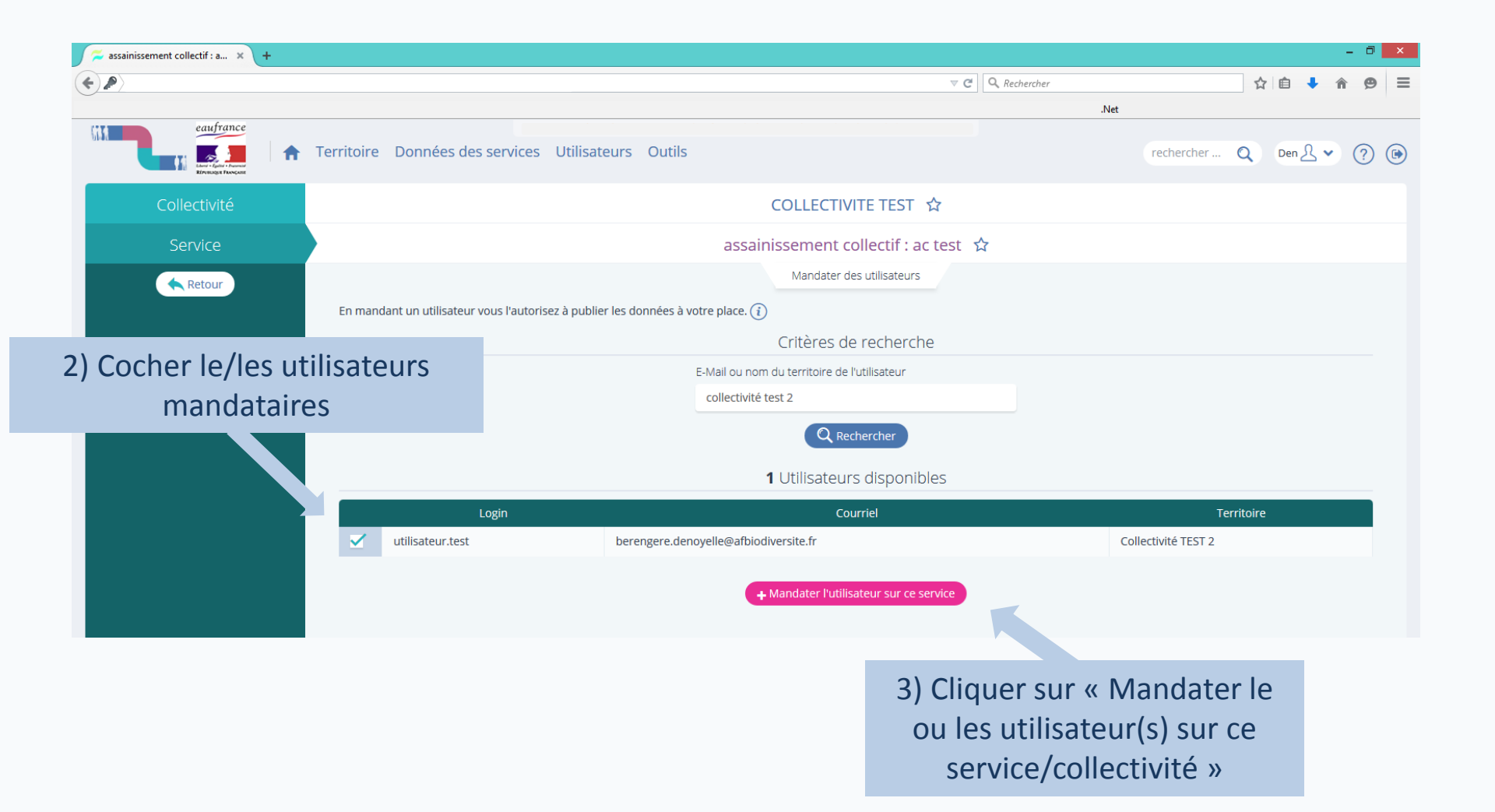

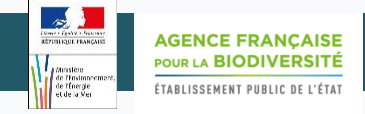

## Modifier les droits du mandataire

Par défaut, mandater un utilisateur lui confère les droits de saisie, de visualisation, de validation et de publication des données.

**Pour retirer les droits de validation et/ou de publication**, l'utilisateur qui a donné le mandat doit modifier les attributions sur la page « mandats attribués » via son profil.

|                                              | М                                                                                                    |                                                                                                    |                   |
|----------------------------------------------|----------------------------------------------------------------------------------------------------|----------------------------------------------------------------------------------------------------|-------------------|
|                                              |                                                                                                    | Utilisateur                                                                                                  |                   |
|                                              | Territoire<br>COLLECTIVITE TEST BIS<br>Type<br>Collectivité organisatri<br>Prénom                                                                                                    | ;<br>ce                                                                                                    |                   |
| 1) Dans mon profil, clique<br>mandats donnés | r sur les                                                                                                    | <b>≉</b> cha                                                                                                 | :hamp obligatoire |
|                                              | E-mail<br>berengere.denoyelle<br>Te, ne<br>Mandatable (2 mandat<br>Oui, on peut lui cor<br>Utilisateur permanent<br>Oui Non<br>Date de fin de validité<br>Pas de date de fin de validité | # cha<br>@afbiodiversite.fr          \$ donnés)         ; donnés)         ifier des mandats         validité | hamp obligatoire  |

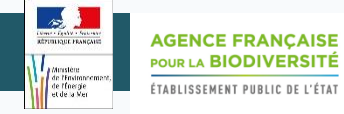

| 🗯 Mes mandats - Sispea (rec 🗙 🕂                                        |                                                            | - 8 -                        |
|------------------------------------------------------------------------|------------------------------------------------------------|------------------------------|
|                                                                        | ∀ 🦉                                                        | Q. Rechercher                |
| eaufrance                                                              | Utilisateurs Outils                                        | rechercher Q Den 🖉 🗸 🧿 🖲     |
|                                                                        | MES MANDATS (i)                                            |                              |
|                                                                        | Utilisateurs à qui j'ai donné mandat (2)                   |                              |
| Utilisateur mandaté <u>l</u>                                           | Service                                                    | Peut valider Peut publier    |
| x (berengere.denoyelle@afbiodiversite.fr) - Collectivité organisatrice | COLLECTIVITE TEST BIS - assainissement collectif : ac test | Oui Non 🔂                    |
| x (berengere.denoyelle@afbiodiversite.fr) - Collectivité organisatrice | COLLECTIVITE TEST BIS - eau potable : EAU POTABLE TEST     | Oui Non 🕫                    |
|                                                                        | Services pour lesquels je suis mandataire (0)              | <b></b>                      |
|                                                                        | Vous n'avez reçu aucun mandat                              |                              |
|                                                                        | 2) Attribuer ou non le droit                               |                              |
|                                                                        | de valider les données                                     | 3) Attribuer ou non le droit |
|                                                                        |                                                            | de publier les données       |
|                                                                        |                                                            |                              |

#### Rappels :

- Valider les données signifie les envoyer à vérification
- Publier les données permet de les rendre visibles du grand public sur le site *eaufrance*

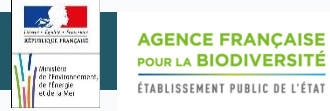

# L'utilisateur mandaté peut consulter ses droits en se rendant sur les « mandats reçus » via son profil, mais **seul le mandant peut les modifier.**

| 📁 Mes mandats - Sispea (rec 🗙 🕂                            |                                                                                      |                  |                  | -         | . 0 |
|------------------------------------------------------------|--------------------------------------------------------------------------------------|------------------|------------------|-----------|-----|
| <b>(</b>                                                   |                                                                                      | rcher            | ☆                | ê 🕇 🏦     | 9   |
| eaufrance                                                  | services Utilisateurs Outils                                                         |                  | rechercher Q     | ×₽.►      | ? ( |
|                                                            | MES MANDATS (i)                                                                      |                  |                  |           |     |
|                                                            | Utilisateurs à qui j'ai donné mandat (0)                                             |                  |                  |           |     |
|                                                            | Vous n'avez attribué aucun mandat                                                    |                  |                  |           |     |
|                                                            | Services pour lesquels je suis mandataire (3)                                        |                  |                  |           |     |
| Service                                                    | Auteur du mandat                                                                     | Droit de valider | Droit de publier |           |     |
| COLLECTIVITE TEST BIS - assainissement collectif : ac test | Bérengère Denoyelle (berengere.denoyelle@afbiodiversite.fr) - Administrateur général | D                | D                | Refuser ⊘ |     |
| COLLECTIVITE TEST BIS - assainissement collectif : ac test | Den (berangeredenoyelle@hotmail.fr) - Collectivité organisatrice                     | •                |                  | Refuser 🖉 |     |
| COLLECTIVITE TEST BIS - eau potable : EAU POTABLE TEST     | Bérengère Denoyelle (berengere.denoyelle@afbiodiversite.fr) - Administrateur général | D                | Ο                | Refuser 🖉 |     |
|                                                            | Droit activé                                                                         |                  |                  |           |     |
|                                                            |                                                                                      | Dro              | oit désactiv     | vé        |     |

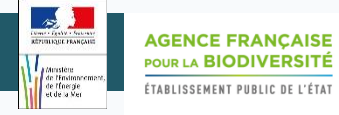

## Supprimer un mandat

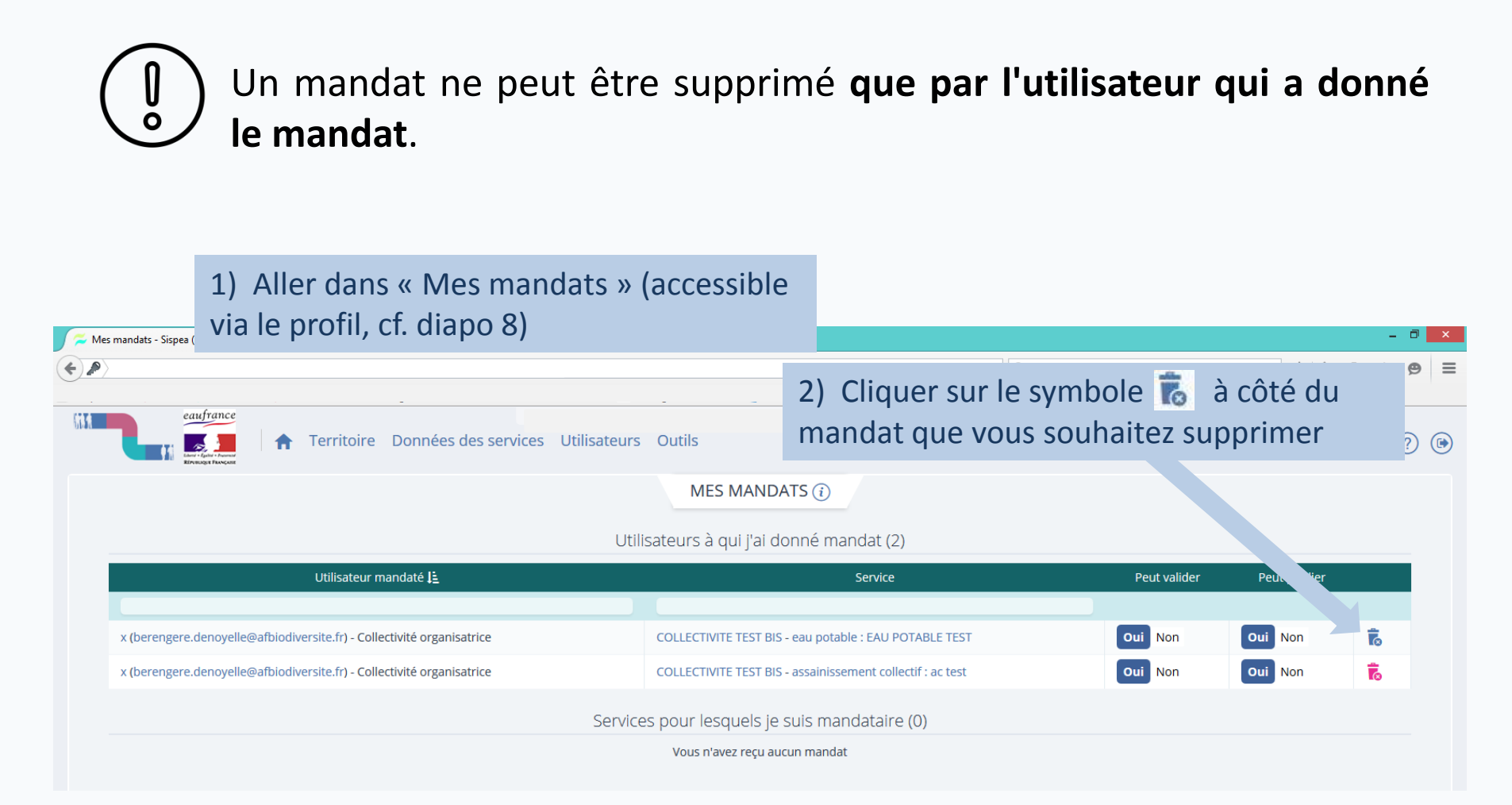

U

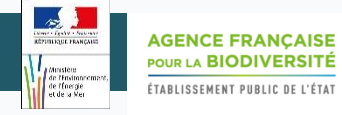

## Refuser un mandat

) Un mandat ne peut être refusé que par l'utilisateur à qui l'on a donné le mandat.

| / 🗯 Mon profil - Sispea (recette) 🗙 🕂 |                                                                                                |                     |              |              |      | - 0        | × |
|---------------------------------------|------------------------------------------------------------------------------------------------|---------------------|--------------|--------------|------|------------|---|
|                                       |                                                                                                | ▽                   | C Rechercher | \$           | ê ↓  | <b>^ 9</b> | ≡ |
|                                       |                                                                                                |                     |              |              |      |            |   |
| eaufrance                             | ices Utilisateurs Outils                                                                       |                     |              | rechercher Q | ×£ ✓ | ?          |   |
|                                       | MON PROFIL                                                                                     | $\equiv$ Actions    |              |              |      |            | ^ |
|                                       | Territoire<br>Collectivité TEST 2                                                              |                     |              |              |      |            |   |
|                                       | Type<br>Collectivité organisatrice                                                             |                     |              |              |      |            |   |
|                                       | Prénom                                                                                         |                     |              |              |      |            |   |
| Dans mon profil, cliquer sur les      | mandats reçus                                                                                  | * champ obligatoire |              |              |      |            | I |
|                                       | x                                                                                              |                     |              |              |      |            |   |
|                                       | E-mail 🖂                                                                                       | * champ obligatoire |              |              |      |            |   |
|                                       | berengere.denoyelle@afbiodiversite.                                                            | fr                  |              |              |      |            |   |
|                                       | phone                                                                                          |                     |              |              |      |            |   |
|                                       |                                                                                                |                     |              |              |      |            |   |
|                                       | <ul> <li>Mandatable (2 mandats reçus)</li> <li>Oui, on peut lui confier des mandats</li> </ul> | Non                 |              |              |      |            |   |
|                                       | Utilisateur permanent                                                                          |                     |              |              |      |            |   |
|                                       | • Oui ONon                                                                                     |                     |              |              |      |            |   |
|                                       | Date de fin de validité                                                                        |                     |              |              |      |            |   |
|                                       | Pas de date de fin de validité                                                                 |                     |              |              |      |            |   |

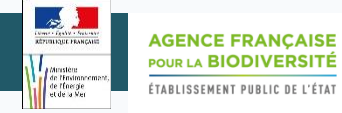

| ; mandats - Sispea (rec × +                                |                                                                     |                            |                  |                | - 0       |
|------------------------------------------------------------|---------------------------------------------------------------------|----------------------------|------------------|----------------|-----------|
|                                                            |                                                                     | ⊽ ୯                        | Rechercher       |                | ☆自↓ 余 ❷   |
| eaufrance                                                  | vices Utilisateurs Outils                                           |                            |                  | rechercher     | Q ×2 • ?  |
|                                                            | MES MANDATS (i)                                                     |                            |                  |                |           |
|                                                            | Utilisateurs a qui j'ai donne ma<br>Vous n'avez attribué aucun mand | ndat (U)<br>at             |                  |                |           |
|                                                            | Services pour lesquels le suis mar                                  | idataire (2)               |                  |                |           |
| Service                                                    | Auteur du mandat                                                    |                            | Droit de valider | Droit de publi | er        |
|                                                            |                                                                     |                            |                  |                |           |
| COLLECTIVITE TEST BIS - eau potable : EAU POTABLE TEST     | Den (berengere.denoyelle@afbiodiversite.fr) - Collectivit           | é organisatrice            | C                | $\bullet$      | Refuser ⊘ |
| COLLECTIVITE TEST BIS - assainissement collectif : ac test | Den (berengere.denoyelle@afbiodiversite.fr) - Collectivit           | é organisatrice            | $\bullet$        |                | Refuser Ø |
| Refus d'un mandat                                          | 3) Rédiger un commenta                                              | aire pour expl             | liquer votre     | e refus        |           |
| Auteur du mandat                                           | Service                                                             |                            |                  |                |           |
| Den COLLEC<br>(berengere.denoyelle@afbiodiversite.fr)      | TIVITE TEST BIS - eau potable<br>: EAU POTABLE TEST                 | 4) Cliqu                   | er sur « C       | Dui, confi     | irmer ».  |
| Merci d'expliquer le motif de ce refus de mandat           | 🕸 Donnée obligatoire                                                | notificati                 | on e-mail        | est envo       | oyée au   |
|                                                            |                                                                     | <b>mandant</b><br>du manda | pour lui<br>at   | signifier      | le refus  |
| Voulez-vous refuser ce mandat ?                            |                                                                     |                            |                  |                |           |
| Non, a                                                     | unnuler Oui, confirmer                                              |                            |                  |                |           |

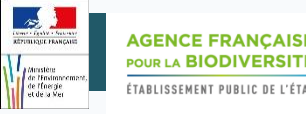

Pour toute question ou remarque sur ce mode opératoire, merci de contacter l'assistance SISPEA via l'outil de reporting « ③ » (en haut à droite sur SISPEA ) ou à l'adresse mail suivante : **assistance.sispea@afbiodiversite.fr** (en précisant bien le nom du document consulté)